## Sisukord

| Sudengimų sąrašas |  | 3 |
|-------------------|--|---|
|-------------------|--|---|

## Sudengimų sąrašas

Patvirtintus / nepatvirtintus sudengimus galite pasitikrinti ataskaitoje - "Sudengimų sąrašas", eikite:

 $\mathsf{FINANSAI} \rightarrow \mathsf{ATASKAITOS} \rightarrow \mathsf{Sudengim} \Downarrow \mathsf{s} \mathsf{a} \mathsf{r} \mathsf{a} \mathsf{s} \mathsf{a} \mathsf{s}$ 

Ataskaita gaunama užpildžius norimus parametrus ir spaudžiant mygtuką "ATASKAITA".

| Tiekėjas     |                | Laikotarpis 1.01.2 | 019 :       | Pastaba            |         | Vartotojas |
|--------------|----------------|--------------------|-------------|--------------------|---------|------------|
| Išspausdinta | Visos 🔻        | Būklė              | Visos 🔻     | 🗌 rodyti eilutes 🔲 | valiuta |            |
| •            | SPAUSDINTI     | ATASKAITA          |             |                    |         |            |
| Numeris      | Data           | Tiekėjas           | Pavadinimas | Pastaba            | Įvykis  | Suma       |
| 1900001      | 19.06.2019 15: | 56:00 21114        | UAB         |                    |         | 1 246.30   |

Nuorodos:

• Sudengimų kūrimas

From: https://wiki.directo.ee/ - Directo Help

Permanent link: https://wiki.directo.ee/lt/fin aru tasaarveldused?rev=1561102769

Last update: 2019/06/21 10:39

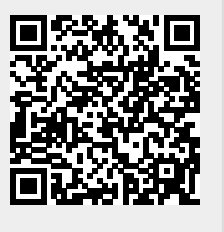